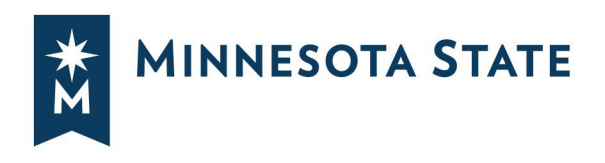

# **Create a Plan From a Degree Audit**

# STAY ON YOUR PATH AND GRADUATE ON TIME

# Create a personalized term by term plan of the courses that will complete your program requirements and help you stay on track to graduation.

Plan directly from your degree audit. Plans can also be built from multiple program audits, allowing you to add minors, concentrated studies, etc.

This guide will show you on how to create a plan from a degree audit. Connect with an <u>academic advisor at your campus</u> for help with picking a major or minor, class schedules, internships, and more.

Steps to Log In: <u>How to Log into Minnesota State Student Planner</u>

Minnesota State Student Planner is the web-based student planning system that includes Audits, Plans, and Schedules and can be accessed through your eServices account on any device connected to the internet.

| MINNESOTA STATE<br>Student Planner                       | Your Name<br>College or University<br>Select your style: |
|----------------------------------------------------------|----------------------------------------------------------|
| Audits - Plans Schedules Roadm ps - Comments             | \$.                                                      |
| Select the Plans tab                                     |                                                          |
| MINNESOTA STATE                                          |                                                          |
| Student Planner       Audits •     Plans       Schedules |                                                          |

Minnesota State is an affirmative action, equal opportunity employer and educator.

### On the Manage Plans page you will see one Program and Catalog year listed.

The Program and Catalog year listed is the program/major that has the Rank of 1 on your student record. To change your major, contact your <u>registrar/student records office</u>.

| lanage San                            | nple Student's Plans   |          |             |      |     |
|---------------------------------------|------------------------|----------|-------------|------|-----|
| ogram: Psycholog<br>stalog: Fall 2017 | y: Option A, BA        |          |             |      |     |
| <u>My Plans</u> <u>Cr</u>             | <u>eate a New Plan</u> |          |             |      |     |
| Preferred                             | Edit Plan              | Action   | Updated     | User | PDF |
|                                       |                        |          |             |      |     |
| *                                     | Bus Adm Candidate      | Select 🗸 | Jun 3, 2020 |      | PDF |

If your Degree Program is Undecided in your student record, the Program listed will be 'No Declared Program' and the Catalog year will be the current term. To change your major, contact your <u>registrar/student records office</u>.

| P | rogram: No Declared Pro<br>atalog: Summer 2022 | gram                    |          |             |      |     |
|---|------------------------------------------------|-------------------------|----------|-------------|------|-----|
|   | My Plans Create a                              | I New Plan              |          |             |      |     |
|   | Preferred                                      | Edit Plan               | Action   | Updated     | User | PDF |
|   | *                                              | <u>AA Official Plan</u> | Select V | Apr 6, 2022 |      | PDF |
|   | ☆                                              | Alternate Plan for AA   | Select V | Apr 6, 2022 |      | PDF |

### **My Plans**

The My Plans table includes all the plans that have been created for that student. In My Plans you can mark a plan as Preferred, select a plan to Edit, and select from additional options under the Action dropdown menu.

### Preferred

Only one plan can be marked as Preferred. The filled star icon indicates which plan is the Preferred plan. The Preferred plan is the plan that can be Locked/Approved and is also the plan used for the data in Reports.

#### **Edit Plan**

To open the plan you want to edit, select the plan name or Edit Plan under Action.

| My Plans Create         | a New Plan             |                |
|-------------------------|------------------------|----------------|
| Preferred               | Edit Plan              | Action         |
| *                       | AA Official Plan       | Select V       |
| ☆                       | Alternate Plan for AA  | Select         |
| O Indicates a plan with | out associated roadmap | Rename<br>Copy |

### Action

Select the Action you want to perform for that plan, from the dropdown list of choices:

- Edit Plan opens the plan so you can edit
- Rename
- Copy
- Delete this choice is not available for the Preferred plan

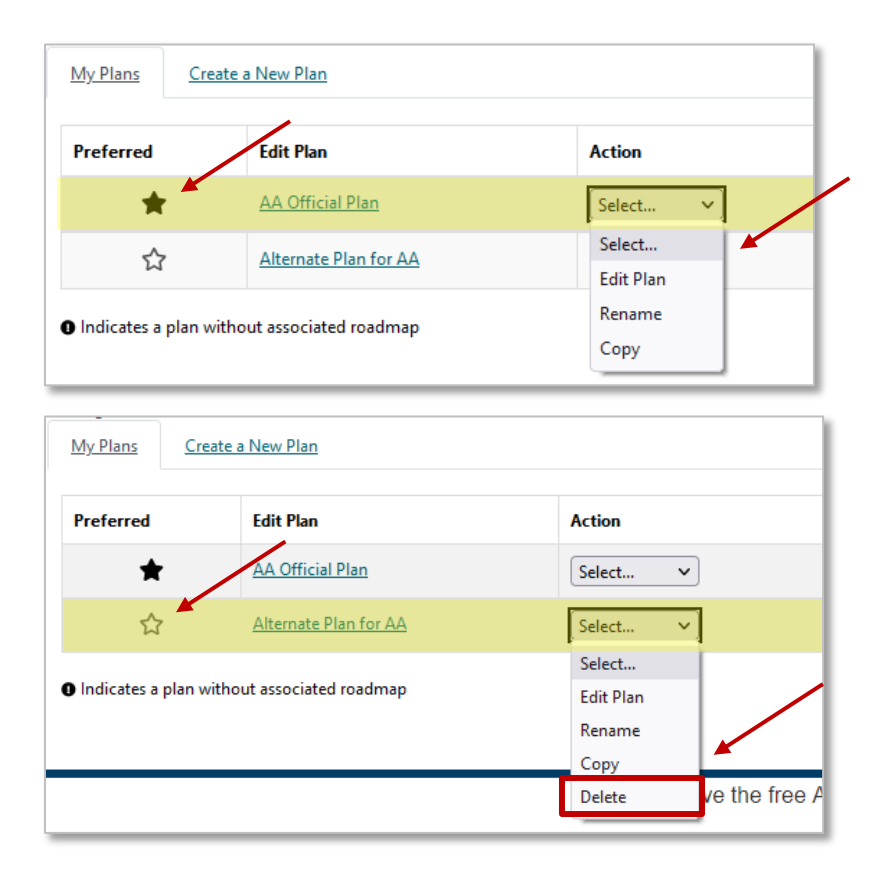

**NOTE:** Students start with no plans listed under My Plans. Once plans have been created, all plans can be deleted except one, which will be your Preferred plan. You cannot delete your Preferred plan.

#### **Naming Your Plan**

Since many different plans can be created, it can be helpful to include specific information in the plan name. Ask if your college or university has a naming convention or recommendation.

### Create a New Plan for a Declared Program/Major

#### Select the Create a New Plan link tab.

- 1. Enter Plan Information: **Plan Name**, **Term** and **Year** in which the Plan should start, and **Years to Graduation**.
- 2. Select Add Plan.

| Manage Student J S                                                                        | ample's Plans 🕑      |
|-------------------------------------------------------------------------------------------|----------------------|
| Program: Athletic Training, 8S<br>Catalog: Fall 2017<br><u>My Plans</u> Create a New Plan | ] +                  |
| Enter Plan Information                                                                    | n Here:              |
| Program: Athletic Training, BS a<br>Select a different program                            | effective: Fall 2017 |
| Plan Nam                                                                                  | ie:                  |
| Ten                                                                                       | m: Summer 🗸          |
| Ye                                                                                        | Nr: 2022             |
| Years To Graduatio                                                                        | n: 4 ~               |
|                                                                                           | Add Plan             |

#### Create a New Plan for a Different Program/Major

#### Select the Create a New Plan link tab.

- 1. Select the **Select a different program** link under your Program. It will open the **Request an Audit for Plan** page.
- 2. Select a **Program** and **Catalog Year** from the dropdown menus.
- 3. Enter Plan Information: **Plan Name, Term** and **Year** in which the Plan should start, and **Years to Graduation**.
- 4. Select Next.

|                                                                                                    |                     | Request an Audit for Pla                                                                                    | an                                                                 |
|----------------------------------------------------------------------------------------------------|---------------------|----------------------------------------------------------------------------------------------------|--------------------------------------------------------------------|
| Manage Student J Sam                                                                                                    | ple's Plans 🚱       | Select a Different Program:                                                                                 |                                                                    |
| Program: Athletic Training, 85<br>Catalog: Fall 2017<br>My. Plans<br>Create a New Plan<br>Enter Plan Information H<br>Program: Athletic Training, 85 effecti<br>Select a different program | ere:<br>« Fall 2017 | Choosing a degree program here will n<br>Program: Applied Big Data Analy<br>Catalog Year: Fall 2022 Clear S | ot change your declared degree program.<br>ytics, AAS<br>elections |
| Plan Name:                                                                                                    |                     | Enter Plan Information                                                                                      |                                                                    |
| Term:                                                                                                    | Summer              | Plan Name:                                                                                                  | Big Data 2-year Plan                                               |
| Year:                                                                                                    | 2022                | Term:                                                                                                    | Fall                                                               |
|                                                                                                    |                     | Verm                                                                                                    |                                                                    |
| Years To Graduation:                                                                                                    | 4                   | Tear.                                                                                                    | 2022                                                               |

### **Plan Builder**

**Step 1**: Select a course to view more details about that course.

**Step 2:** Drag the course into the appropriate Term on your Plan.

**Step 3:** Use the 'check' Plan button to check your Plan against the audit to ensure requirements are fulfilled as needed.

| Audits - Plans Schedu                                                                   | es Comments                                                                                  |                                                                                                    | ¢+.                                                                                                    |
|-----------------------------------------------------------------------------------------|----------------------------------------------------------------------------------------------|----------------------------------------------------------------------------------------------------|----------------------------------------------------------------------------------------------------|
| Plan Builder                                                                            | Step 1:<br>Click or tap a course to view more Drag cou<br>details about that course: on your | Step 2: Step 3:<br>urse into appropriate Term Use the "check" Plan but<br>Plan. check your Plan against ti<br>ensure requirements are<br>needed. | on to<br>he audit to<br>fulfilled as                                                                          |
| Audit: BA PSYA<br>Program: BA PSVA<br>Effective: Fall 2017<br>Esnand All / Collapse All | <b>Audit<sup>™</sup>Side</b>                                                                 | Plan: 1                                                                                                    | Ay Plan Plan Side o Credits<br>PDF P = P - +<br>Graduation Goal GPA: 0.000<br>Projected Cumulative GPA: 3.200 |
| >      ✓     GOAL 10: PEOPLE       >      ✓     40 SH FROM GOAL       A Minimum of 40   | ND THE ENVIRONMENT (3 SH)<br>S 1-10<br>¡H Is Required From Goals 1-10.                       | Add C                                                                                                    | ng 2021 O Credits                                                                                             |
| >  PHYSICAL DEVELO                                                                      | MENT AND WELLNESS (2 SH)                                                                     | > Sum                                                                                                    | mer 2021 0 Credits                                                                                            |

### Ways to Add Courses to a Plan

1. Select course to open Course Catalog Details from degree audit, **Select Term**, Select **Add Course**.

| Audit: BA                     | A PSYA                                                  | Plan: My Plan                                                                                                    | 3 Credits     |
|-------------------------------|---------------------------------------------------------|----------------------------------------------------------------------------------------------------|---------------|
|                               |                                                         | Course Catalog Details 🗙 🗉 PDF 🔗 🗄 🖶 🗩 🗸 🗕 🕇                                                                                                    |               |
| Program: BA<br>Effective: Fal | A PSYA<br>II 2017<br>/ <u>Collapse All</u>              | Course details for PSY 350.<br>To add this course to your plan, select the term and press the "Add<br>Course" button below.<br>Graduation Goal GPA: 0000<br>Projected Cumulative GPA: 3200 A                                                                                                    |               |
|                               | F 19 PSY 325                                            | Select Term Spring 2021 3 Cred                                                                                                    | ts 🕑 🔟        |
| ~                             | 4) Applied Domain (3 SH)                                | Spring 2021 V Add Course                                                                                                    |               |
|                               | F 19 PSY 327                                            | PSY 350 (3 condits)                                                                                                    |               |
| ×                             | 5) Integration Domain (3 SH)                            |                                                                                                    | and GRA 0.000 |
|                               | NEEDS: 2 0 HOURS<br>SELECT FROM:<br>PSY 350 404 434 498 | MNTC Goals BIO(206 /3 Credits) PL Offering Frequency Normal Nutrition                                                                                                    |               |
|                               | 6) Flectives (9 SH)                                     | Corequisite Summer 2021 0 Cred                                                                                                    | its 🕅         |
|                               | 520 PSV 420                                             | Course Availability                                                                                                    |               |
|                               | NEEDS: 6.00 HOURS                                       | Fall Spring Summer Fall Spring Summer Fall Spring S | its 🔟         |
|                               | -> NOT FROM:                                            | 2020 2021 2021 2022 2022 2022 2022 2022                                                                                                    | its 🗊         |
|                               | PSY 185,210<br>SELECT FROM:                             | Image: Constraint of the state of the state of                         | its 🗊         |

2. Select and **drag** the course from the degree audit and **drop** it on the term.

| Audit: E                                 | 3A PSYA                                                                      | Plan: My Plan 3 Credits                                         |
|------------------------------------------|------------------------------------------------------------------------------|-----------------------------------------------------------------|
|                                          |                                                                              | ■ PDF 🔗 ☵ ₩ ● ✓ - +                                             |
| Program: I<br>Effective: F<br>Expand All | 8A PSYA<br>WI 2017<br>/ ( Colleget All                                       | Graduation Goal GPA: 0.000<br>Projected Cumulative GPA: 3.200 ▲ |
| ×                                        | 5) Integration Domain (3 SH)<br>NEEDS 3.00 HOURS                             | A Credits C m                                                   |
| ×                                        | 2011 100 000<br>0 201 100 000 000<br>0 2010 00 000                           | Planned GPA: 0.000 BIOL206 (3 Credits) PL                       |
|                                          | 520 PSY 420 3.0 Z IP Abnormal Psychology<br>NEEDS: 6.00 HOURS<br>-> NOTFROM: | Vermel Nutrition  Summer 2021  O Credits                        |
|                                          | PSY 185.210<br>SELECT FROM:<br>PSY                                           | Fall 2021     O Credits     Spring 2022     O Credits           |

3. Select the Add Course button under any term. Enter course department and number.

| Audit: B                                 | BA PSYA                                                                                                    |                             | Plan: My Plan                                                                  |           | 3 Credi   | its |
|------------------------------------------|----------------------------------------------------------------------------------------------------|-----------------------------|--------------------------------------------------------------------------------|-----------|-----------|-----|
| Program: B<br>Effective: F<br>Expand All | 34 PSV4<br>411 2017<br>/ Collasse All                                                                                                    | Add Course X                | PDF      E      Frautation Goal GPA: 0.000     Projected Cumulative GPA: 3.200 |           |           |     |
| ×                                        | 1) Physical Development & Wellness - 2 SH 517 PFS51dd 10 d Artinvasion Games III                                                                                                    | Department<br>Abbreviation: | Spring 2021                                                                    | 3 Credits | 2         |     |
|                                          | NEEDS: 1.00 HOUR<br>→ NOT FROM:<br>FPOW<br>SRLECT FROM:                                                                                                    | Course<br>Number:           | Add Course Add Message  BIOL206 (3 Credite) PL Normal Nutrition                | Planned G | PA: 0.000 | -   |
|                                          | RTTR144,246 THAD125,151 (F 17 OR AFTER),153 (F 17 OR AFTER),<br>THAD157(F 17 OR AFTER),253(F 17 OR AFTER),253(F 17 OR AFTER),257(F 17 OR AFTER),257(F | 17 OR AFTER)                | > Summer 2021                                                                  | 0 Credits | 1         |     |
| 8                                        |                                                                                                    |                             | > Fall 2021                                                                    | 0 Credits | â         |     |

Courses can also be moved from one term to a different term. Continue adding courses until you are done creating the plan.

### **Check the Plan**

Select the checkmark icon at the top of the plan to check planned courses against the audit.

| Plan: | Plan: My Plan |   |   |      |        |       |       |      | 6 Credits                                                           |
|-------|---------------|---|---|------|--------|-------|-------|------|---------------------------------------------------------------------|
|       | PDF           | ø | ≣ |      |        | ~     | -     | +    |                                                                     |
|       |               |   |   | Grad | uation | n Goa | Check | plan | against degree audit to make sure requirements are being fulfilled. |

#### Check against the degree audit to make sure requirements are being fulfilled

- When a plan is checked, it validates against the audit.
- It's a good idea to **check often** to make sure courses are applying where you intended.
- The audit is rerun to reflect how planned courses apply to your program.
- Make sure you are satisfying program requirements and where planned courses may be completing more than one program requirement.

### Planned courses will display as PL in purple on the Audit Side:

| Plan E                 | Builder                                                                                                    |                                   |                                                                               |                                                                                                    |            |     |
|------------------------|----------------------------------------------------------------------------------------------------|-----------------------------------|-------------------------------------------------------------------------------|----------------------------------------------------------------------------------------------------|------------|-----|
|                        |                                                                                                    |                                   | Show Help                                                                     |                                                                                                    |            |     |
| Audit:                 | AA TPHI                                                                                                    |                                   |                                                                               | Plan: My Plan                                                                                                    | 1          | 4 0 |
| Program:<br>Effective: | History Transfer Pathway, AA<br>Spring 2021                                                                                                    |                                   |                                                                               | PDF PIE P · · · · ·     Graduation Goal GPA: 0000     Evrand All / College All     Projected Cumulative GPA: 3.287 |            |     |
|                        | PLANNED: 14.00 CREDITS                                                                                                    |                                   |                                                                               | Spring 2021                                                                                                    | 11 Credits | Ø   |
|                        |                                                                                                    |                                   |                                                                               | > Fall 2021                                                                                                    | 3 Credits  | P   |
| ✓ 🗎                    | History Core Courses<br>A total of four HIST cour<br>which must be HIST 110                                                                                                    | ses are require<br>0 or HIST 1110 | d, at least one of                                                            | > Spring 2022 > Summer 2022                                                                                        | 0 Credits  |     |
| 8 PL                   | 1) Take either HIST 1100 or HIST                                                                                                    | r 1110.                           |                                                                               | > Fall 2022                                                                                                    | 0 Credits  |     |
|                        | Jilder       Stew Help         ATPHI       Image: Construction of the problem of the problem of |                                   |                                                                               |                                                                                                    |            |     |
|                        | F 21 HIST1110                                                                                                    | 3.0 PL                            | American History from 1865: E                                                 |                                                                                                    |            |     |
| m PL                   | 2) Take 3 additional HIST course                                                                                                    | в.                                |                                                                               |                                                                                                    |            |     |
|                        | PLANNED:                                                                                                    | 1 COURSE                          | TAKEN 2 COURSES TAKEN                                                         |                                                                                                    |            |     |
|                        | F 18 HIST1000<br>521 HIST1010<br>521 HIST1210                                                                                                    | 4.0 A<br>4.0 PL<br>3.0 PL         | World Hist to 1500<br>World History Since 1500<br>European History Since 1500 |                                                                                                    |            |     |

### View an Audit that includes all courses from the plan:

This opens an audit in a new tab and allows you to continue planning while viewing an audit.

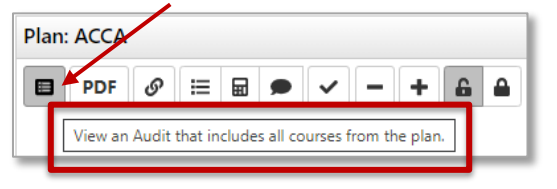

### **Editing a Plan**

On the term line, select the Edit Term button on the right side to open the edit functions.

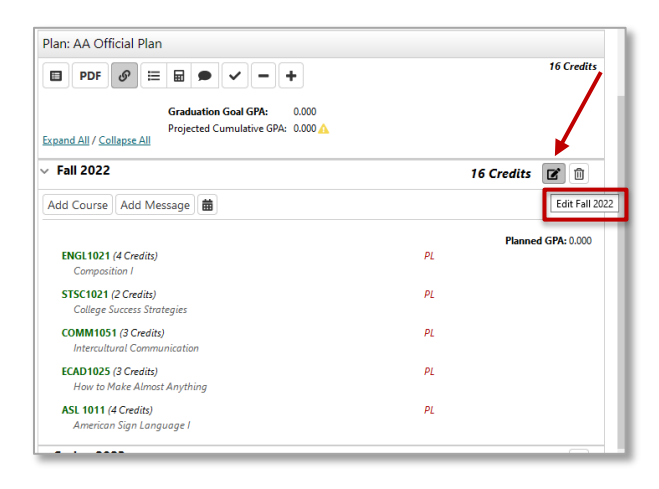

#### **Removing Courses From Your Plan Term**

- 1. Check the box to the right of the course(s) that you want to delete.
- 2. Select All to delete all courses in the term.
- 3. Select **Delete**. You will be prompted to confirm the deletion.
- 4. Select **Submit** to save your changes.

| PDF 🖉 🗮 🖬 🖝 🗸 - +                                                                                | 16 Credits         |
|--------------------------------------------------------------------------------------------------|--------------------|
| Graduation Goal GPA: 0.000<br>Projected Cumulative GPA: 0.000 🛕<br>and All / <u>Collapse All</u> |                    |
| Fall 2022                                                                                        | 16 Credits         |
|                                                                                                  | Planned GPA: 0.000 |
| ENGL1021<br>Composition /                                                                        | 4 Credits PL V     |
| STSC1021<br>College Success Strategies                                                           | 2 Credits PL V     |
| COMM1051                                                                                         | 3 Credits PL V     |
| ECAD1025                                                                                         | 3 Credits PL V     |
| ASL 1011<br>American Sign Language I                                                             | 4 Credits PL v     |
|                                                                                                  | Submit Cancel      |

#### **Course with Variable Credits**

- Variable credit courses shows as zero credits on a Plan.
- Edit Term to enter the correct number of credits.
- Select **Submit** to save your changes.

| Spring 2023              | 0 Credits          |
|--------------------------|--------------------|
|                          | Planned GPA: 0.000 |
|                          | Delete             |
| COMM2780                 |                    |
| Communication Internship | 0 Credits PL V     |
|                          | Submit Cancel      |

#### **Completed Audit Requests**

Every time a plan is opened; an audit runs for the plan that is opened. When you go to the Manage Audits area in the Audits tab, the degree audits that were run in Graduation Planner will display the planned course icon and contain the word 'planner' in the Run By column:

| M                            | ATE                            |                                  |                                                     |                 |                   |                                 |           |             | Select yo  | sur style: 🔿 🛑         |
|------------------------------|--------------------------------|----------------------------------|-----------------------------------------------------|-----------------|-------------------|---------------------------------|-----------|-------------|------------|------------------------|
| Student P                    | lanner                         |                                  |                                                     |                 |                   |                                 |           |             |            |                        |
| A Notifications              | Students • Roadma              | ∎ps * Encoding Re                | ports Security *                                    |                 |                   |                                 |           |             |            | <b>\$</b> *            |
| Student                      | Audits * Plan                  | s Schedules Course               | es  Comments Exceptions Trans                       | sfer Evaluatio  | ns Profile •      |                                 |           |             |            |                        |
| These are the audits that ha | we been run in the past for th | is student's record. Hitting the | e 'Run Audit' button will run a new audit report. D | Deleting audits | removes them from | this list.                      |           |             | Sele       | Delete<br>ect All/None |
| ID In:                       | stcd Program                   | Catalog Year                     | - Created                                           | Audit Type      | Format            | Title                           | Run By    | Course Type | View       | Delete                 |
| 40849904                     | AAS 5897                       | Fall 2022                        | 04/11/2022 5:28 PM                                  |                 | HIME              | Applied Big Data Analytics, AAS | planner-( | <b></b>     | View Audit |                        |
| 40849897                     | AAS 5897                       | Fall 2022                        | 04/11/2022 5:27 PM                                  |                 | HTML              | Applied Big Data Analytics, AAS | planner-( |             | View Audit |                        |
| 40849903                     | AFA 5930                       | Fall 2020                        | 04/11/2022 5:16 PM                                  |                 | HTML              |                                 | planner-( |             | View Audit |                        |
| 40849896                     | AFA 5930                       | Fall 2020                        | 04/11/2022 5:16 PM                                  |                 | HTML              |                                 | planner-( |             | View Audit |                        |
| 40849895                     | SMNTC                          | Spring 2022                      | 04/11/2022 5:15 PM                                  |                 | HTML              | Minnesota Transfer Curriculum   |           |             | View Audit |                        |
| 40849894                     | NO AUDIT                       | Fall 2020                        | 04/11/2022 5:15 PM                                  |                 | HINE              |                                 |           |             | View Audit |                        |

When you open an audit that contains planned courses, the planned courses will display in purple.

| Audit Results Course Hist      | <u>tory</u> |                              |                        |            | Enter Exception Mode                         |
|--------------------------------|-------------|------------------------------|------------------------|------------|----------------------------------------------|
| Audit<br>You are here: 🛠 Audit |             | Categories                   |                        | Click      | on any area of the graph for further detail. |
| Credits                        | 4.0<br><br> | MNTC Courses<br>Health/PhyEd | 10 15 20 25<br>Credits | 30 35 40 0 | 2.000                                        |
|                                | Complete    | In Progress                  | Unfulfilled            | Planned    |                                              |

# Notations on the Plan and Course Catalog Details

If a course displays with a red circle with a minus  $\bigcirc$  it is an alert there may be an issue with planning this course. Hovering your cursor over the red circle will give you a reason.

| 3 Credits 🕑 🛍            |
|--------------------------|
|                          |
|                          |
| Planned GPA: 0.000<br>PL |
|                          |

In this example MGMT 300 displays as not offered Spring 2021. This may be because:

- the school has not rolled the schedule for that term yet or
- the course will not be offered Spring 2021

Select the course to open the **Course Catalog Details** for more information.

| Course C                             | atalog                                | Details                                   |                                |                                    |                                              |                                |                                    |                                       | ×  |
|--------------------------------------|---------------------------------------|-------------------------------------------|--------------------------------|------------------------------------|----------------------------------------------|--------------------------------|------------------------------------|---------------------------------------|----|
| Course<br>To move<br>term and        | <b>detai</b><br>this co<br>press      | <b>ls for N</b><br>urse to a<br>the "Mo   | <b>1GM</b><br>a diffe<br>ve Co | <b>F 300</b><br>rent te<br>urse" b | ).<br>erm on y<br>outton b                   | our p<br>elow.                 | lan, se                            | lect the                              |    |
| Select Ter<br>Fall 202               | m<br>0                                | <b>~</b> Mo                               | ove Co                         | urse                               |                                              |                                |                                    |                                       |    |
| мбмт з                               | <b>00</b> (3 Cr                       | edits)                                    |                                |                                    |                                              |                                |                                    |                                       |    |
|                                      |                                       | r                                         | lanag                          | ement                              | Principle                                    | s                              |                                    |                                       |    |
| manageme<br>manageme<br>motivate, le | nt: planni<br>nt and pro<br>ead and o | ng, organiz<br>ovide conte<br>ontrol oper | ations, lea<br>ations,         | ding, and<br>w manag<br>and the v  | d controllin<br>gers plan, r<br>workforce, i | g, whic<br>make de<br>in a cha | h are the<br>ecisions,<br>nging en | toundation<br>organize,<br>vironment. | of |
| Offe                                 | MNTC<br>ring Freq<br>Prerec<br>Corec  | Goals<br>uency<br>quisite                 | Fall - Al                      | Years, S                           | Spring - All                                 | Years, S                       | Summer                             | - All Years                           |    |
|                                      |                                       |                                           | Cour                           | se Ava                             | ilability                                    |                                |                                    |                                       |    |
| Fall                                 | Spring<br>2021                        | Summer<br>2021                            | Fall<br>2021                   | Spring<br>2022                     | Summer<br>2022                               | Fall<br>2022                   | Spring<br>2023                     | Summer                                |    |
| 2020                                 |                                       |                                           |                                |                                    |                                              |                                |                                    |                                       |    |

Course information displaying in the **Course Availability** grid reflects which courses are on the rolled course schedule in <u>eServices</u> for the term listed.

If available, using **Offering Frequency** information can help you know in which term(s) the course is usually offered. In this example, Offering Frequency tells us that the course is usually offered Fall – All Years, Spring – All Years, and Summer – All Years.

It was known that the school had not yet rolled the Spring 2021 schedule, so the course was left on the plan. Every time a Plan is opened, Course Availability is updated and reflected on the Plan and in the Course Availability grid, so when the schedule has rolled, this will update. View Courses & Registration in <u>eServices</u> to verify the availability of a course.

# **Prerequisites and Corequisites**

When a Prerequisite or Corequisite is both Enforced and Displayed in curriculum management it displays in <u>eServices</u> in Course Details under **Prerequisites (Courses and Tests)**.

| Prereq         | uisites (                    | Courses a                       | and Tests)                       |                              |                      |      |     |            |
|----------------|------------------------------|---------------------------------|----------------------------------|------------------------------|----------------------|------|-----|------------|
| This co<br>BIC | <b>ourse re</b><br>DL 1041 - | <b>quires the</b><br>Principles | <b>following</b><br>of Biology I | <b>prerequis</b><br>(Minimum | <b>ite</b><br>grade: | 1.67 | GPA | Equivalent |

Prerequisites and corequisites in our system are very complex and can include several kinds of test scores and multiple measures which is great for students. Unfortunately, because of our complexity, prerequisite and corequisite functionality does not work in the Plans application.

When a Prerequisite or Corequisite is both Enforced and Displayed, a message will display in Course Catalog Details referring the user to the most accurate source of information which is <u>eServices</u>: "See Course details in eServices for Prerequisite information".

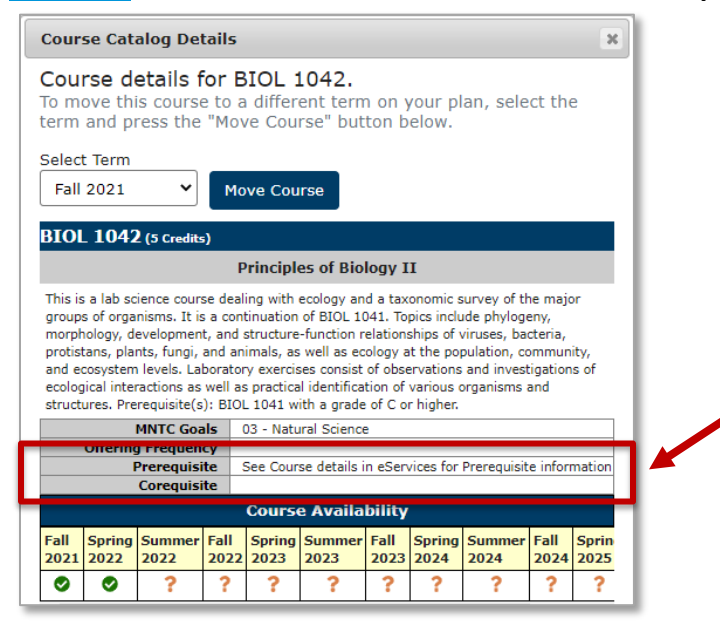

Prerequisite information may also be included in the Description. If it is, it can be seen in the **Course Catalog Details in the Minnesota State Student Planner** and the **Course Details in** <u>eServices</u>.

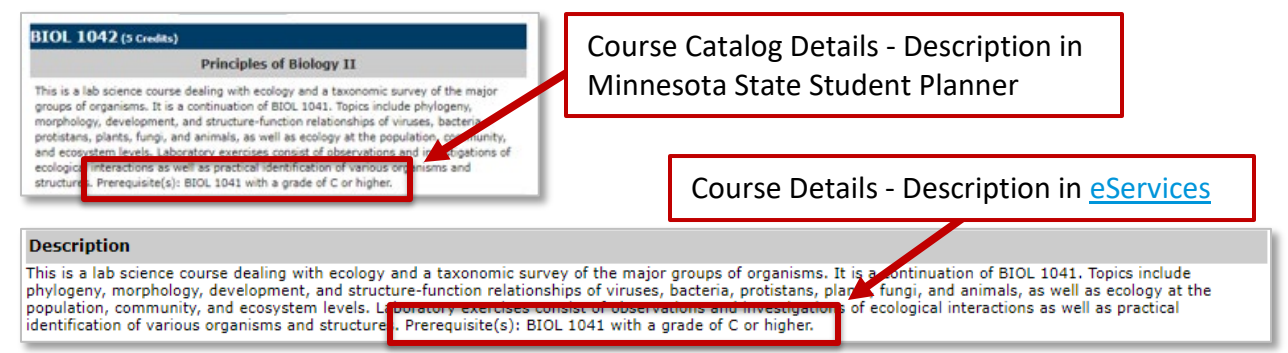

# **Approved Plan and Approved Term(s)**

# **On the Manage Plans page**

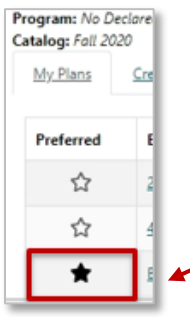

Some schools use the Approval option. Approving/locking can be activated by staff/faculty/advisors.

Preferred Plan: The plan that the student will follow to complete their program. Approving/Locking can only be done by staff on the **Plan** that is marked as **Preferred**.

# **Approved Plan**

The notation *Plan Approved* and additional information displays on the Plan Side of Plan Builder in the **approved plan**.

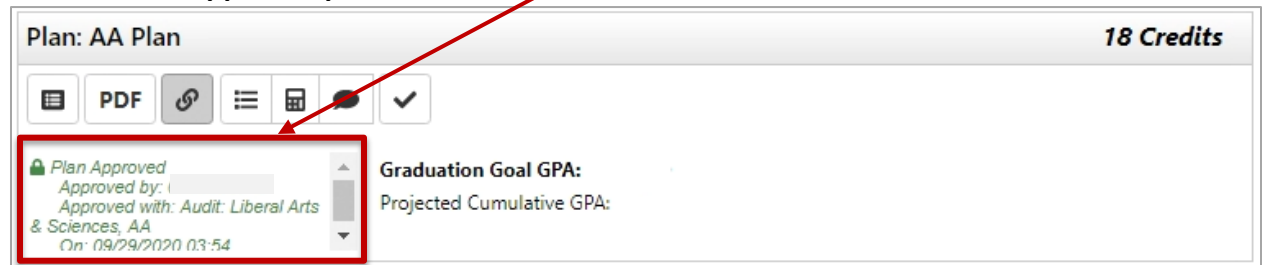

#### An **approved plan** is indicated by the **locked icon** in Manage Plans

| F | Program: No Decle<br>Catalog: Fall 2020 | ared Program      |          |              |      |     |
|---|-----------------------------------------|-------------------|----------|--------------|------|-----|
|   | My Plans                                | Create a New Plan |          |              |      |     |
|   | Preferred                               | Edit Flan         | Action   | Updated      | User | PDF |
|   | <b></b>                                 | <u>AA Plan</u>    | Select 🗸 | Sep 29, 2020 |      | PDF |

# **Approved Term(s)**

The notation **APPROVED** displays next to the **approved term** on the Plan Side of Plan Builder.

| Plan: Biology Plan                                                                         | 4 Credits |
|--------------------------------------------------------------------------------------------|-----------|
| 🗉 PDF 🔗 🗮 📾 🗢 🗸 — 🕇                                                                        |           |
| Graduation Goal GPA; 0.000<br>Projected Cumulative GPA: 3.481<br>Expand All / Collapse All |           |
| Fall 2020 APPROVED                                                                         | 4 Credits |
|                                                                                            |           |

If a term or terms have been approved but the plan has not been approved, there is no indication of an approved term on the Manage Plans page.

| Program<br>Catalog: | n: No Decli<br>: Fall 2020 | ared Program            |          |              |      |     |
|---------------------|----------------------------|-------------------------|----------|--------------|------|-----|
| <u>My P</u>         | lans                       | Create a New Plan       |          |              |      |     |
| Prefe               | erred                      | Edit Plan               | Action   | Updated      | User | PDF |
|                     | ☆                          | 2 year Business Plan 28 | Select 🗸 | Sep 29, 2020 |      | PDF |
|                     | ☆                          | year Business Plan 1    | Select 🗸 | Sep 29, 2020 |      | PDF |
|                     | *                          | <u>Biology Plan</u>     | Select 🗸 | Sep 29, 2020 |      | PDF |

# Legend for Icons Used in Plan Builder

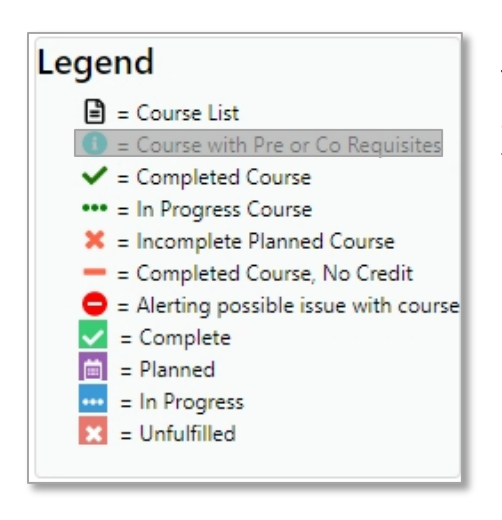

The blue circle 'i' icon is not used in our configuration. Students are directed to "See Course details in eServices for Prerequisite and Corequisite information".

# **Plan Side Icon Descriptions**

| Plan: DEMO | Plan BIOI | BA |                      |
|------------|-----------|----|----------------------|
| PDF        | @ ∷       |    | <ul><li>-+</li></ul> |

|  | F |   | - |  |
|--|---|---|---|--|
|  |   | _ | - |  |

View an Audit: This audit opens in a new tab and allows you to continue planning while viewing an audit

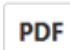

View PDF: Displays in-progress plan as PDF.

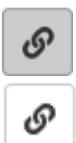

See Associated Roadmap: When the icon is gray, there are no associated roadmaps. When the white icon is selected, it turns gray and lists any associated roadmap(s). To return, select Associated Roadmaps again.

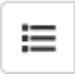

See Completed Courses: Displays plan on left and completed coursework on right. To return, select See Completed Courses again.

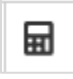

GPA Calculator: Displays plan on left and ability to plan GPA on right. To return, select GPA Calculator again.

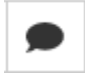

Comments: Displays plan on left and allows you to read/make comments on right. To return, select Comments again.

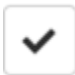

Check Plan against Degree Audit: Validates plan against audit and checks term availability.

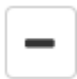

Remove All Courses: Removes all planned courses.

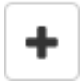

Add Term to Plan: Adds a new term to a plan.